## Fiche Technique

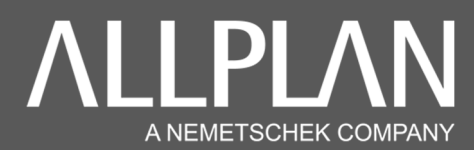

## **REPARER UN CALQUE ENDOMMAGE**

Note importante : la présente méthode n'offre pas de garantie de résultats et n'engage pas la responsabilité d'Allplan France sur la récupération de vos données.

<u>Contexte</u> : En essayant d'activer/ouvrir un calque, le message suivant apparait : « **Données de calque corrompues (Data are corrupted)** »

## Fermez Allplan.

**Copiez le calque** concerné sur le bureau Windows (ex: le **calque 71** du projet « Mr Durand » est le fichier « **tb000071.ndw** » dans le dossier « Mr Durand.prj »). Les projets sont accessibles avec Allmenu (Maintenance , explorateur Windows, Projets CAO personnalisés (PRJ)

Téléchargez le fichier en utilisant le lien : <u>http://www.nemtech.fr/file/utilitaire/RepairTb.zip</u>

Décompressez ce fichier, il contient 4 fichiers (1 fichier correspond à une version précise d'Allplan) :

- Active mode réparation Allplan 2017
- Active mode réparation Allplan 2018
- Active mode réparation Allplan 2019
- Active mode réparation Allplan 2020

Double cliquez sur le fichier correspondant à votre version Allplan et répondez oui aux questions

Lancez Allplan

Ouvrez votre projet et activez un calque vierge

Cliquez ensuite dans le menu « Fichier / Ouvrir »

| Λ -  | @ 📰 🖥 📝 • 🗭 4 - A - 🛱 • 🛃 • 🦻                    | <b>( -</b> 🖬 | Ŧ        |  |
|------|--------------------------------------------------|--------------|----------|--|
| Fich | ier Edition Affichage Insertion Format Outils    | Créer        | Modifier |  |
| ø    | Ouvrir un nouveau projet Ctrl+1                  |              |          |  |
|      | Projets récents                                  |              | •        |  |
| L    | Ouvrir sur la base du projet                     |              | Alt+O    |  |
| P    | Pilote de projets                                |              | Ctrl+R   |  |
| Ц,   | Nouveau                                          |              | Ctrl+N   |  |
| 2    | Ouvrir                                           |              | Ctrl+O   |  |
|      | Documer Ouvrir (Ctrl+O)                          |              | •        |  |
|      | Tout fermer                                      |              |          |  |
|      | Enregistrer                                      |              | Ctrl+S   |  |
| 9    | Enregistrer et compresser                        |              |          |  |
| E.   | Enregistrer et télécharger                       |              |          |  |
| F    | Enregistrer sous                                 |              | F12      |  |
|      | Enregistrer une copie sous                       |              |          |  |
|      | Enregistrer la copie comme assistant et afficher |              |          |  |
|      | Tout enregistrer                                 |              |          |  |
|      | Envoyer à un destinataire                        |              |          |  |

|                                                     | Ouvrir                          |                     |                  | ×       |  |  |  |
|-----------------------------------------------------|---------------------------------|---------------------|------------------|---------|--|--|--|
|                                                     | Regarder <u>d</u> ans : 🧧 Recup | ans : 📙 Recup 🔹     |                  |         |  |  |  |
|                                                     | Nom -                           |                     | Modifié le       | Туре    |  |  |  |
|                                                     | Documents ré                    | ndw                 | 10/09/2020 17:44 | Allpla  |  |  |  |
|                                                     | Bureau                          |                     |                  |         |  |  |  |
| Sélectionnez votre fichier<br>et cliquez sur ouvrir |                                 |                     |                  |         |  |  |  |
|                                                     | Réseau                          |                     |                  | ž.      |  |  |  |
|                                                     | Nom du fichier :                | tb000071.ndw        | •                | Quvrir  |  |  |  |
|                                                     | <u>Types</u> de fichiers        | Fichier NDW (*.ndw) | •                | Annuler |  |  |  |
|                                                     |                                 |                     |                  | 25      |  |  |  |

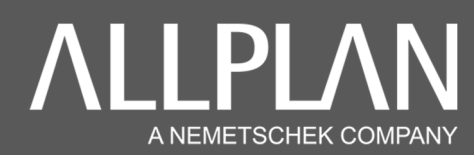

Un message apparait à l'écran. Cliquez sur « Oui »

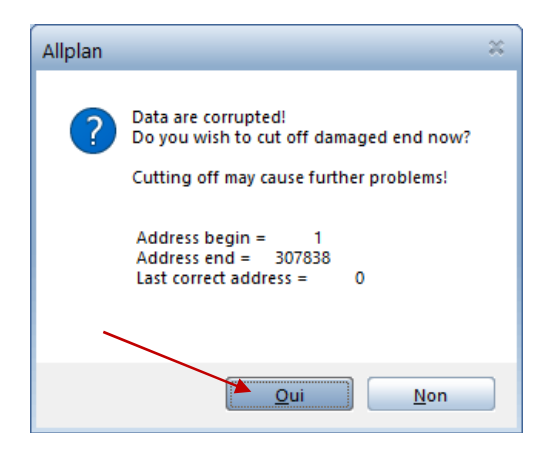

Si le dessin apparait, sélectionnez tous les objets avec les touches « CTRL+A »

Copiez le tout dans le presse-papier avec les touches « CTRL+C »

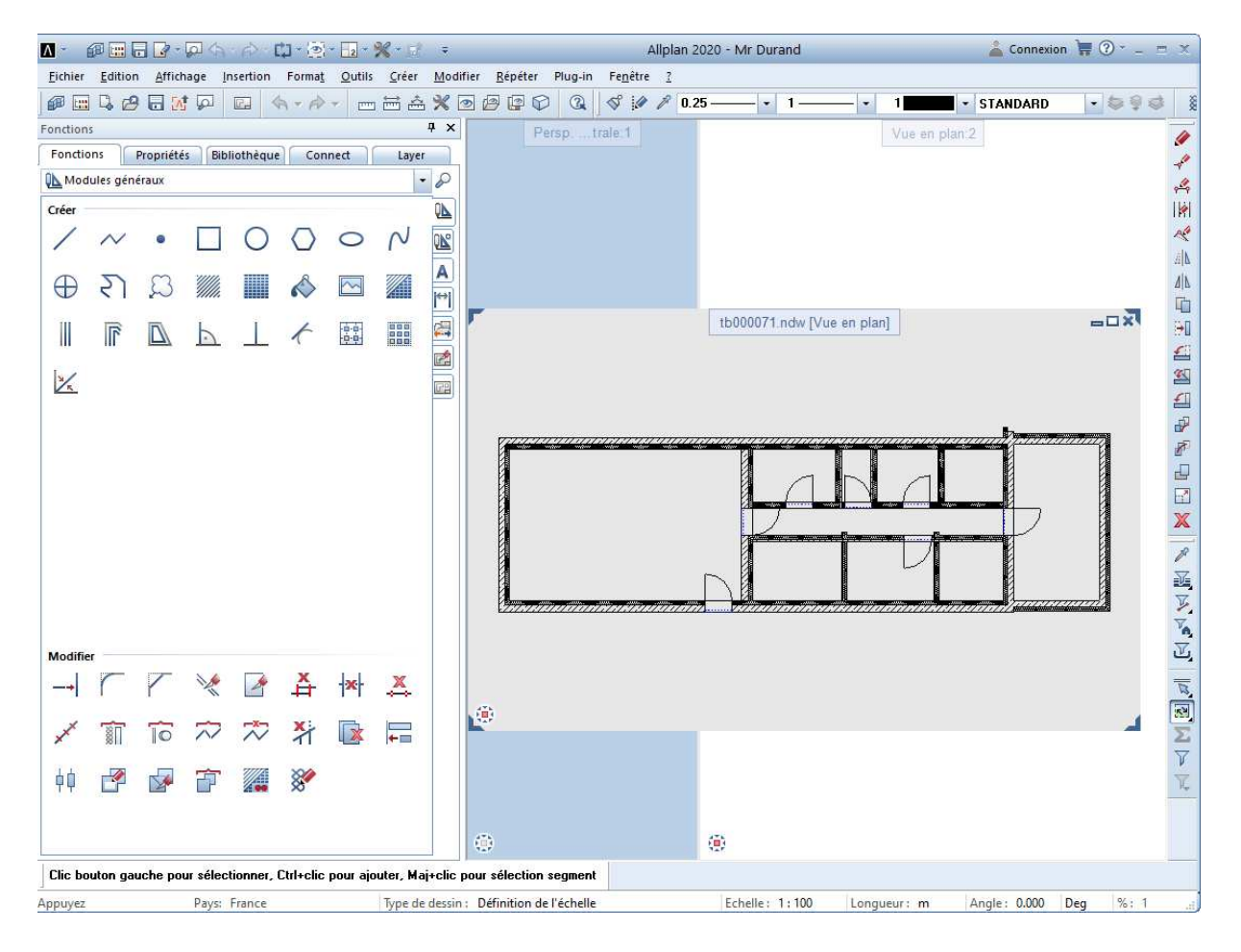

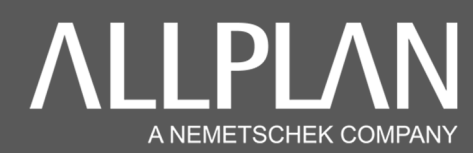

1 Cliquez sur le calque vierge en arrière-plan

2 Effectuez la commande coller avec les touches « CTRL +V »

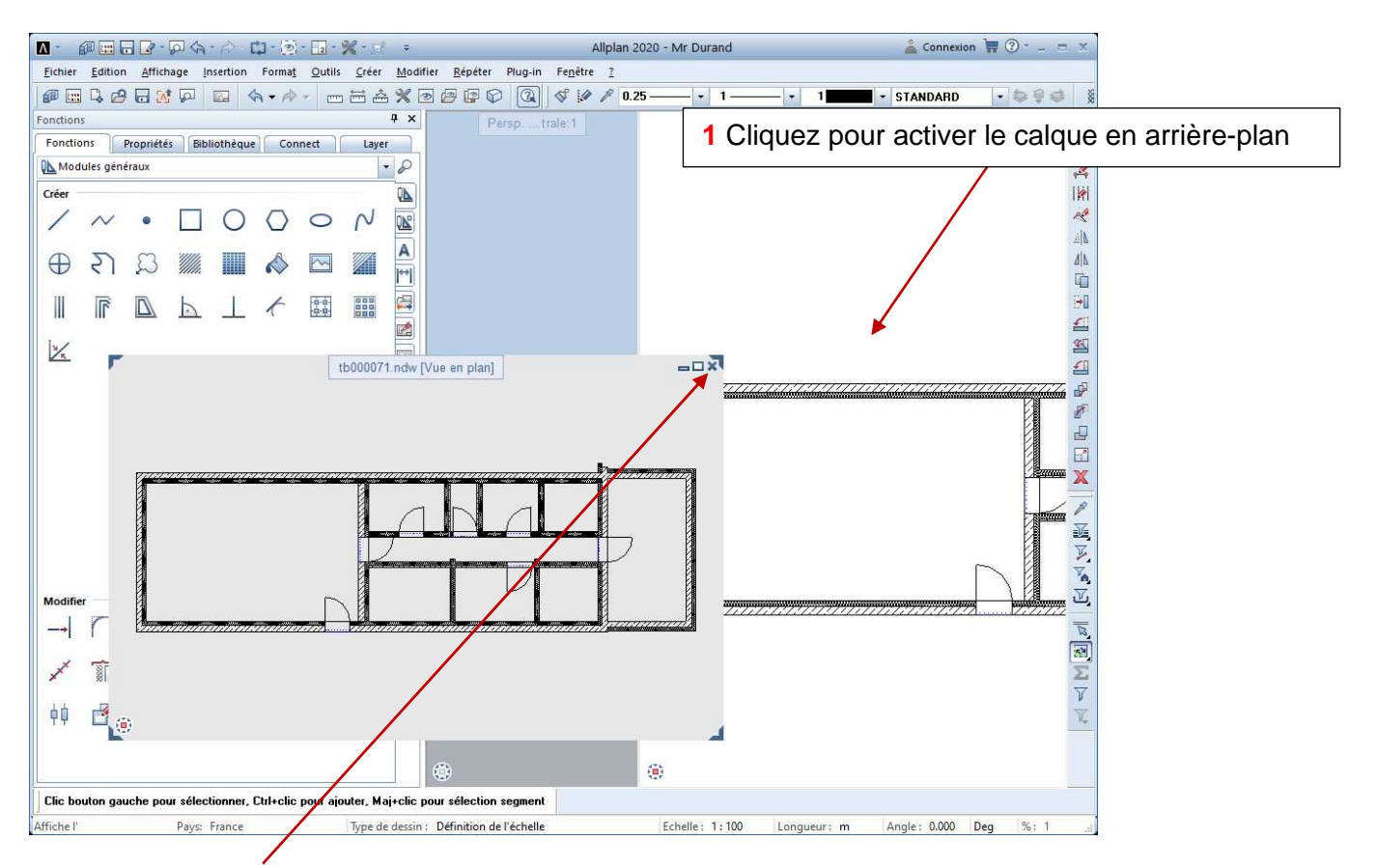

3 Cliquez sur la croix pour refermer la fenêtre grise ; il n'est pas nécessaire d'enregistrer

4 Les données sont copiées sur un calque vierge dans le projet « Mr Durand »

Enfin, pour désactiver le mode réparation, fermez Allplan.

Allmenu 2020 П Fichier Interfaces Utilitaires Sauvegarde des données Configuration Maintenance Informations Aide Journal Allplan (Trace) [X] Désactives Nom <mark>d'utilisateur</mark> Nom d'ordinateur Administ [ ] Ecrire dans le lichier "Allplan.out M4800 Effacer le contenu de la fenêtre [ ] Ecrire dans un fenêtre Taille des documents 1024 Mo Invite de commandes Dossier utilisateur Dossier des programmes Données générales du programme C:\Users' Explorateur Windows C:\Progra Créer une requête adressée au service technique (Hotinfo) Dossier de stockage central des fichiers C:\Donnée Standard bureau C:\Donnée Outils hotline Diagnostic de performance Allplan Gestionnaire de groupes de travail Non Maintenance à distance Journalisation Allplan désactive Plug-in Scalypso

Dans Allmenu, cliquez sur « Maintenance / Journal Allplan / Désactiver »